Protocolo de actuación ante Prácticas Fraudulentas

Entrar en <u>www.uv.es/einterna</u>

| sede electròónicauv                                    | Vniveršitat<br>idģValència | ≡                               |                         |  |
|--------------------------------------------------------|----------------------------|---------------------------------|-------------------------|--|
| Identifiquese para acceder a la<br>solicitud PERS2UNIT |                            | Mis tramites /<br>Zona personal | Buscedor<br>de trâmites |  |
| Usuario de la Universitat                              |                            |                                 |                         |  |
| Usuario de la Sede                                     |                            |                                 |                         |  |
| <ul> <li>Sistema Cl@ve</li> </ul>                      |                            |                                 |                         |  |
|                                                        |                            |                                 |                         |  |

Validamos como usuario de la Universitat

En la pestaña Aceptación se aceptan las condiciones y después en General:

| ede ele                                                                                                    | <b>ctrònica</b> uv                                                     | DÖVALENCIA |                                                |                                                 |
|----------------------------------------------------------------------------------------------------|------------------------------------------------------------------------|------------|------------------------------------------------|-------------------------------------------------|
|                                                                                                    | Datos expedientes Not                                                  | P D D      | JQ<br>Recibos Anotaciones                      | AQUIN JULIO DEBON DO<br>Buscador<br>de tramites |
| Aceptación General<br>General<br>NIFAIE *<br>Norstre<br>Prime apalite                                                        | Finalizar                                                              | lad        |                                                |                                                 |
| Sepunda moelida<br>Adacapcon"<br>Tipo de anidad destinutaria "<br>Nombre de unidad<br>destinutaria "<br>Grupo destinutaria " | Senting<br>Hecurla Yéchica Bufferich de trabutelje<br>Berton Academica | v Sinseto  | entra la unidad, puede utilizar nuectro buscad | ter con sugerencias.                            |
| Decripcion*                                                                                                    | Longing reform language (152.)                                         |            |                                                |                                                 |

Tipo de unidad Centros, seleccionamos la Escuela y después, en Grupo destinatario **GESTIÓN ACADÉMICA** 

Se realiza un informe donde se explicará la incidencia producida lo más detalladamente posible, que se adjuntará.

| Ficharos adjuntos | Sede Electrónica e incorporarlos a esta solicitud a tr | avès del botón Repi | asitaria |
|-------------------|--------------------------------------------------------|---------------------|----------|
| ( terrer a dannas | Selectionar archivo Ninguno archivo selec.             | Repositario         | ?        |
|                   | Seleccionar archivo Ninguno archivo selec.             | Repositorio         | ?        |
|                   | Selectionar archivo Ninguno archivo selec.             | Repositorio         | ?        |
|                   | Seleccioner archivo Ninguno archivo selec              | Repositizio         | ?        |
|                   | Seleccionar archivo Ninguno archivo selec.             | Repostano           | ?        |
| Observaciones     |                                                        |                     |          |
|                   | Lonotud máxima restante: 1500 1                        |                     |          |

Y terminamos con la pestaña Finalizar, aceptando o no las notificaciones telemáticas.